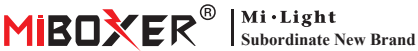

# **Zigbee 3.0 Gateway**

Modelnummer: 7B-Box1

### 1. Functies

Het product volgt het standaard protocol van Zigbee 3.0.

Integreer WiFi- en Zigbee-communicatiemethoden. Via de **Tuva Smart APP** kan de gebruiker een Zigbee-apparaat, groepsbesturing, afstandsbediening en spraakbesturing van derden toevoegen om te voldoen aan smart home en andere toepassingen.

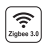

Product volgt Zigbee 3.0 zwww.3.0 standaardprotocol

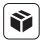

Compatibel met alle Zigbee 3.0-productseries

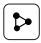

Apparaat delend

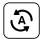

Tap-to-Run & automatisering

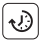

Timinginstelling

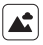

Ondersteuningsscène maatwerk

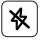

Niet storen-modus

|     | .0 |    |
|-----|----|----|
| L F | ٦. | Be |
| L   |    | sr |
|     |    |    |

ediening via nartphone-app

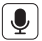

Ondersteuning spraakbesturing van derden

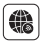

Ondersteuning lange afstand controle

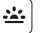

Bioritme

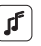

Ondersteuning muziekritme

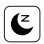

Slaap / wakker word beplan

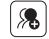

Groepsbesturing

## 2. Apparaatinstallatie

Installeer het apparaat in de buurt van de wifi-router.

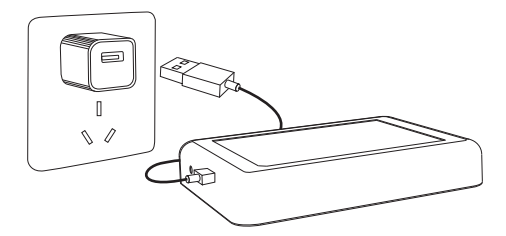

#### Beschrijving indicatorstatus

| Apparatuurstatus          | Zigbee-indicator (blauw) | WiFi-indicator (rood) |
|---------------------------|--------------------------|-----------------------|
| WiFi-netwerk koppelen     | AAN                      | Snel flitsen          |
| Hotspot (AP) netwerk      | AAN                      | Snel flitsen          |
| Verbinding voltooid       | UIT                      | AAN                   |
| Zigbee-apparaat toevoegen | Flash                    | AAN                   |
| WiFi offline              | UIT                      | UIT                   |

#### 3. APP-installatie

#### 1. Download en installeer de [Tuya Smart]-app

Zoek naar **[Tuya Smart]** in de Apple- of Google Store of scan de volgende QR-code om de app te downloaden en te installeren.

Klik op de knop "Register" om een account aan te maken terwijl u het voor de eerste keer gebruikt. Log direct in als u al een account had.

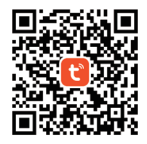

Sluit het apparaat aan op de voeding en zorg ervoor dat de smartphone succesvol verbinding maakt met het wifi-netwerk.

#### 4. Netwerk configuratie

#### 1. Controleer of de wifi-indicator snel knippert (knippert 2 keer per seconde) (de wifi-indicator knippert snel in de fabrieksinstelling)

(Houd de knop "Reset" 5 seconden lang ingedrukt totdat de WiFi- en Zigbee-indicator uit is als de indicator niet snel knippert, de Zigbee-indicator knippert snel na het opnieuw opstarten).

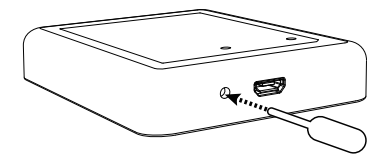

 Open de startpagina van de app en klik op de knop "+" toevoegen in de rechterbovenhoek.

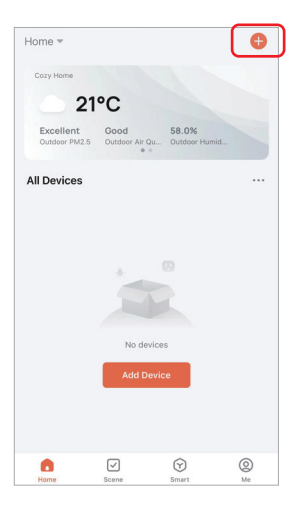

- Klik op "Gateway Control" aan de linkerkant van de pagina en klik op "Wireless Gateway (Zigbee)".
- 4. Volg de app-instructie om de configuratie te voltooien.

| <                        | Add                          | Device                  | © ⊟                               |
|--------------------------|------------------------------|-------------------------|-----------------------------------|
| Electrical               |                              | Gateway                 |                                   |
| Lighting                 |                              |                         |                                   |
| Sensors                  | Wireless Gateway<br>(Zigbee) | Gateway<br>(Zigbee)     | Smart Gateway Pro<br>(Zigbee)     |
| Large<br>Home Ap         |                              | Windows Gateway         | WindBuimlerr                      |
| Small Home<br>Appliances | Gateway<br>(Zigbee)          | (BLE)                   | Gateway<br>(BLE)                  |
| Kitchen<br>Appliances    | Multi-function<br>Gateway    | Socket Gateway<br>(BLE) | Multimode Gateway<br>(BLE+Ziobee) |
| Exercise<br>& Health     | (BLE)                        |                         |                                   |
| Security &<br>Video Sur  | Gateway                      |                         |                                   |
| Gateway                  | )                            | Router                  |                                   |
| Outdoor<br>Travel        | Router                       |                         |                                   |
| Energy                   | (outdindy)                   | Parts                   |                                   |
| Entertainm<br>ent        |                              |                         |                                   |

#### 5. Zigbee-subapparaat toevoegen

- 1. Klik op "Zigbee Gateway" op de startpagina van de app.
- Klik op de knop "Add subdevice" en volg de app-instructies om het apparaat te voltooien. (Max 50 sub-apparaten kunnen worden aangesloten)
- Klik op in de rechterbovenhoek om de apparaatnaam te wijzigen.

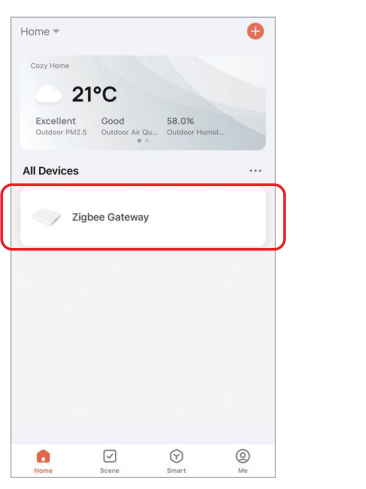

| <                                                       | 2 |
|---------------------------------------------------------|---|
| Zigbee Gateway                                          |   |
| Online devices: 0                                       |   |
| Added devices                                           |   |
|                                                         |   |
|                                                         |   |
|                                                         |   |
| You haven't create any device ye<br>Tap 'Add' to start. |   |
|                                                         |   |
|                                                         |   |
| + Add subdevice                                         | ) |

#### 6. Ondersteuning Amazon Alexa Control

Zoek de vaardigheid "Smart Life" in de Alexa-app en activeer de vaardigheid.

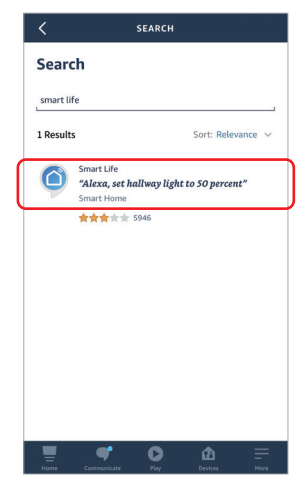

#### 7. Ondersteuning Google Home Control

Zoek de vaardigheid "Smart Life" in de Google Home-app en activeer de vaardigheid.

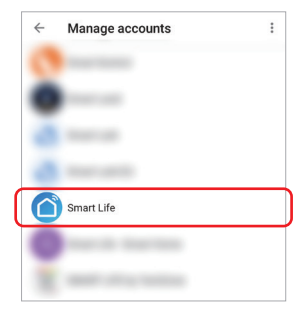

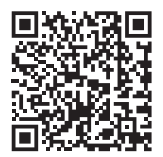

Scan QR-code naar bekijk video instructie

## 8. Aandacht

- 1. Houd apparatuur uit de buurt van een sterk magnetisch veld, anders zal dit de bedieningsafstand ernstig beïnvloeden.
- Installeer de apparatuur niet in direct zonlicht, vochtige of andere gebieden met hoge temperaturen, de werktemperatuur is -10~40°C.
- Niet-professionele gebruikers kunnen het apparaat niet direct demonteren, anders kan het apparaat beschadigd raken.

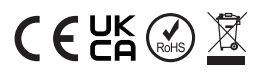

Gemaakt in China